## วิธีติดตั้ง THSarabunNew และ THSarabunIT๙

## ขั้นตอนที่ 1 ดาวน์โหลดฟอนต์

หลังจากที่ดาวน์โหลดฟอนต์มาไว้ที่เครื่องแล้ว ให้ทำการแยกไฟล์ Zip โดยการคลิกขวาที่ ไฟล์ THSarabunNew.zip แล้วเลือก "แยกไฟล์ลงที่นี่" ดังรูปที่ 1

| t                        | er                                                                                                    |                               |                                                            |                               |  |
|--------------------------|----------------------------------------------------------------------------------------------------|-------------------------------|------------------------------------------------------------|-------------------------------|--|
| Copy<br>to •<br>Organise | ne New<br>folder                                                                                                    | Properties 🛃 Op<br>Ed<br>Open | pen • Select a<br>lit Select r<br>story Invert s<br>Select | ull<br>none<br>election<br>ct |  |
| Name                     | ^                                                                                                    | Date modified                 | Туре                                                       | Size                          |  |
| THSarabunNev             | Open with WinZip   Print   EditPlus 3   K   Scan for viruses   Check reputation in KSI   Kaspersky Application J   Open with   itlering with in KSI   wurilwink   wurilwink   wurilwink   WinZip   Send to   Cut   Copy   Paste   Create shortcut   Delete   Rename   Properties | N<br>Advisor<br>>             | WinZip File                                                | 783 KB                        |  |

รูปที่ 1

เมื่อแยกไฟล์แล้วจะปรากฏโฟลเดอร์ชื่อ F0nt ซึ่งภายในจะประกอบด้วยโฟลเดอร์ฟอนต์ จำนวน 2 โฟลเดอร์ ได้แก่

- THSarabunNew
- THSarabunlT๙

## ขั้นตอนที่ 2 ติดตั้งฟอนต์

เปิดโฟลเดอร์ฟอนต์ที่ต้องการติดตั้ง และเลือกไฟล์ด้วยการคลิกลากเม้าส์ครอบไฟล์ทั้งหมด หรือ กดปุ่ม Ctrl + A บนแป้นคีย์บอร์ดเป็นการเลือกไฟล์ทั้งหมด จากนั้นนำเม้าส์ไปวางบริเวณที่ เลือกคลิกขวาที่เม้าส์เลื่อนลงมาที่คำว่า "Install" แล้วคลิกเพื่อติดตั้งฟอนต์ ดังรูปที่ 2

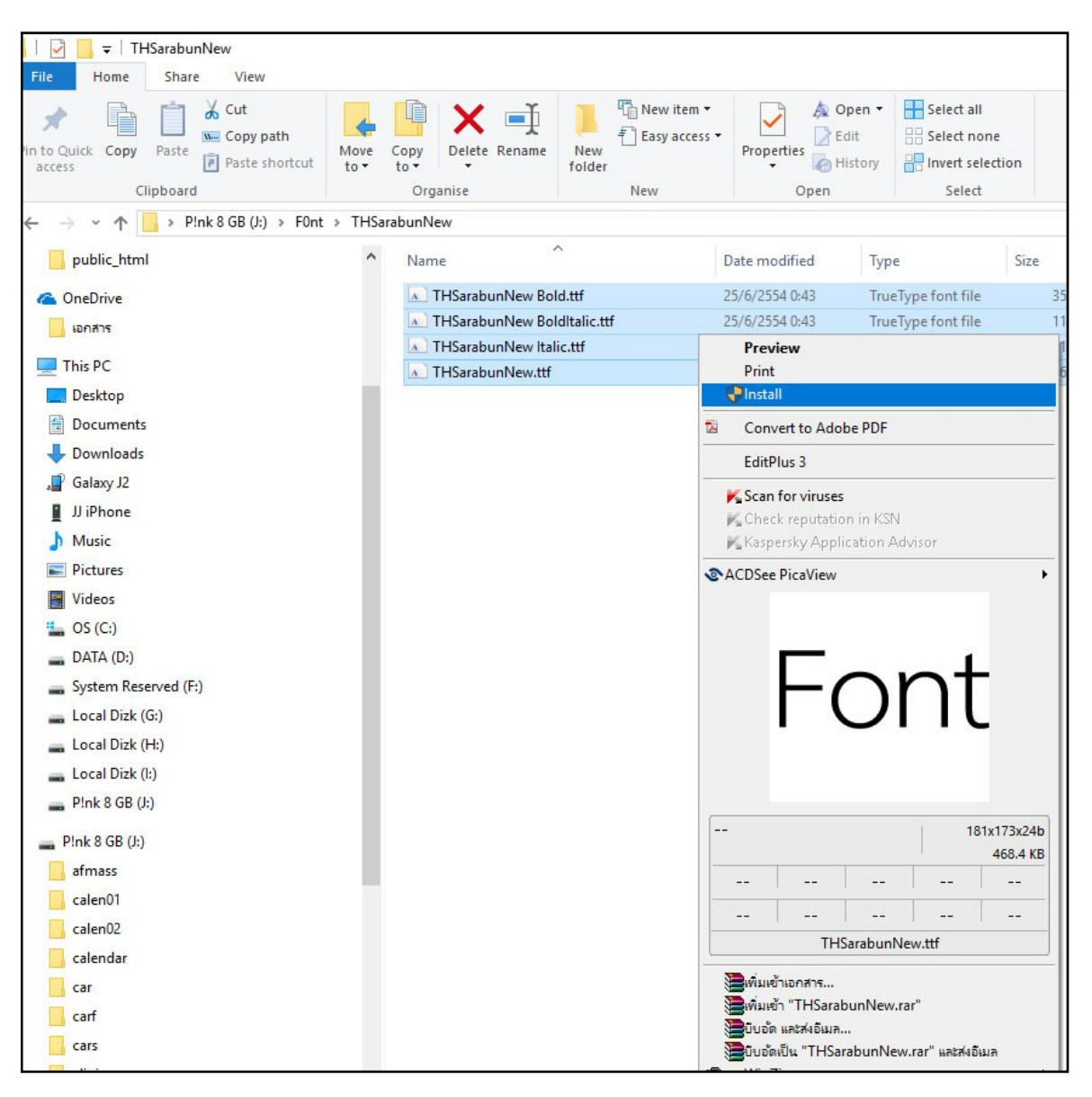

รูปที่ 2

เครื่องจะทำการติดตั้งฟอนต์ ดังรูปที่ 3 ลงในเครื่องคอมพิวเตอร์ทันที

| opy<br>ov                   | New item ▼<br>New<br>folder | Properties A C | Dpen -             | Select all<br>Select none | on        |   |
|-----------------------------|-----------------------------|----------------|--------------------|---------------------------|-----------|---|
| Organise                    | New                         | Open           |                    | Select                    |           |   |
| unNew                       |                             |                |                    |                           |           |   |
| Name                        | ^                           | Date modified  | Туре               |                           | Size      |   |
| THSarabunNew Bold.ttf       |                             | 25/6/2554 0:43 | TrueType font file |                           | 358 KB    |   |
| THSarabunNew BoldItalic.ttf |                             | 25/6/2554 0:43 | TrueType font file |                           | 116 KB    |   |
| THSarabunNew Italic.ttf     |                             | 25/6/2554 0:43 | TrueType font file |                           | 115 KB    |   |
| THSarabunNew.ttf            |                             | 25/6/2554 0:45 | TrueT              | ype font file             | 469 KB    |   |
|                             |                             |                |                    |                           |           |   |
|                             |                             |                |                    | Install                   | ing Fonts | × |

รูปที่ 3

แต่หากในเครื่องมีการติดตั้งฟอนต์ดังกล่าวไว้ก่อนหน้านี้แล้ว จะปรากฏข้อความ

ดังรูปที่ 4 ให้คลิกเครื่องหมาย 🗹 ในช่องสี่เหลี่ยมหน้าข้อความ "Do this for all current items" จากนั้นคลิกที่ "Yes" เครื่องจะทำการติดตั้งฟอนต์ใหม่แทนที่ฟอนต์เดิมจนเสร็จสิ้นโดยใช้ เวลาไม่นาน

![](_page_2_Picture_4.jpeg)

รูปที่ 4